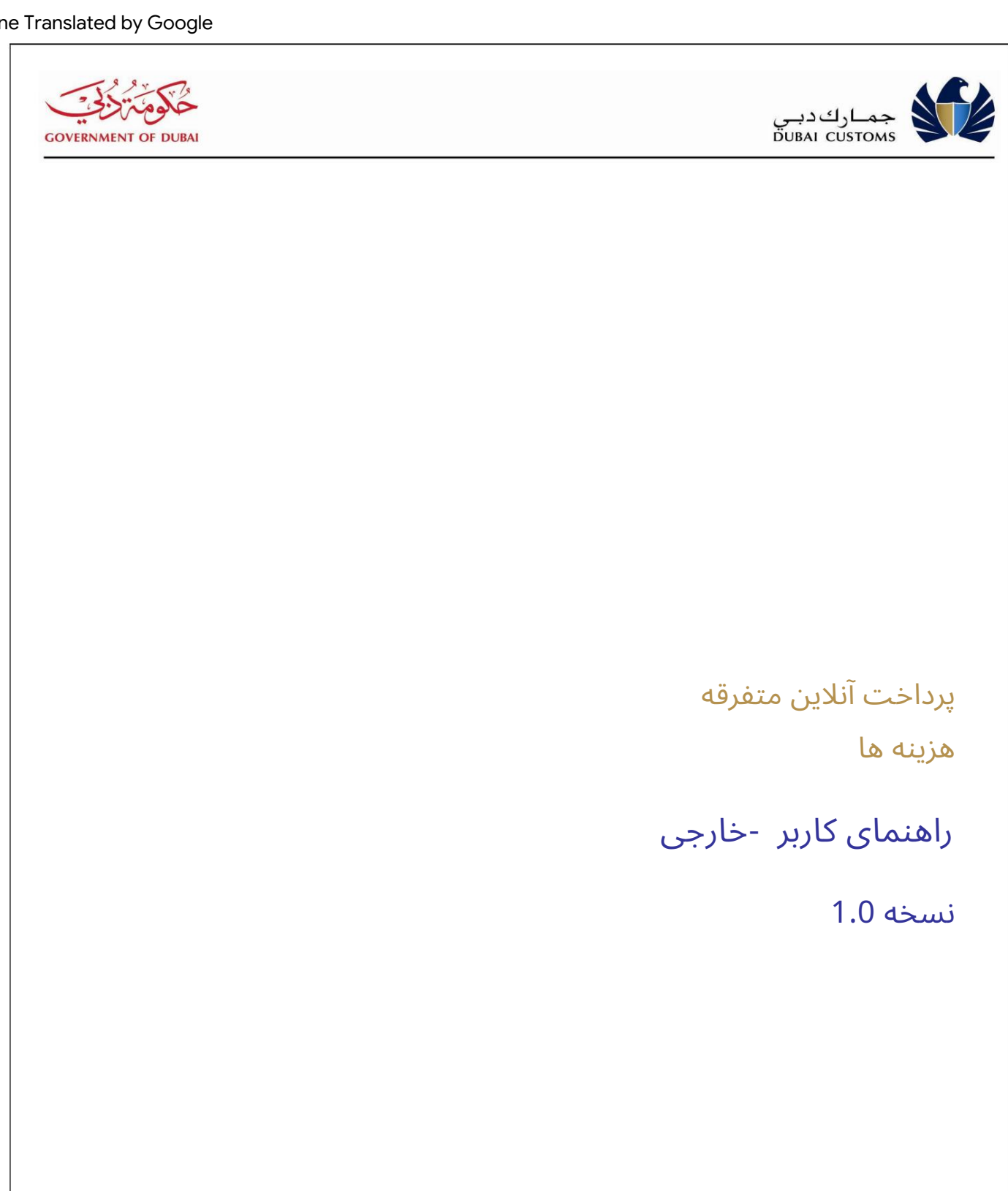

تاريخچه نسخه

|           | <del>ت</del> اييخ | خلاصهای از تغییرات | نام      |
|-----------|-------------------|--------------------|----------|
| 08-05-201 | 8 1.0             | نسخه 1.0           | گمرک دبی |
|           |                   |                    |          |
|           |                   |                    |          |

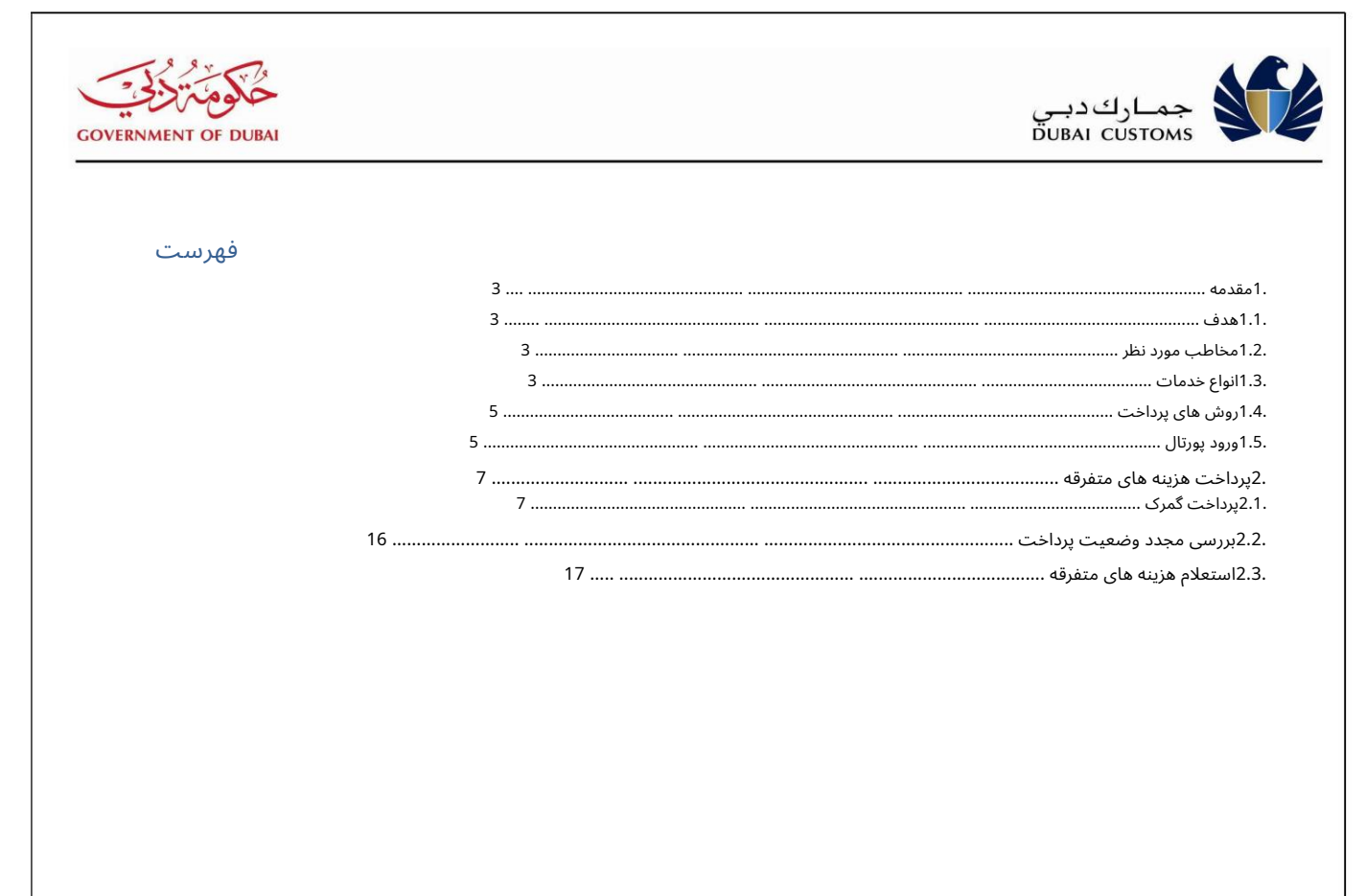

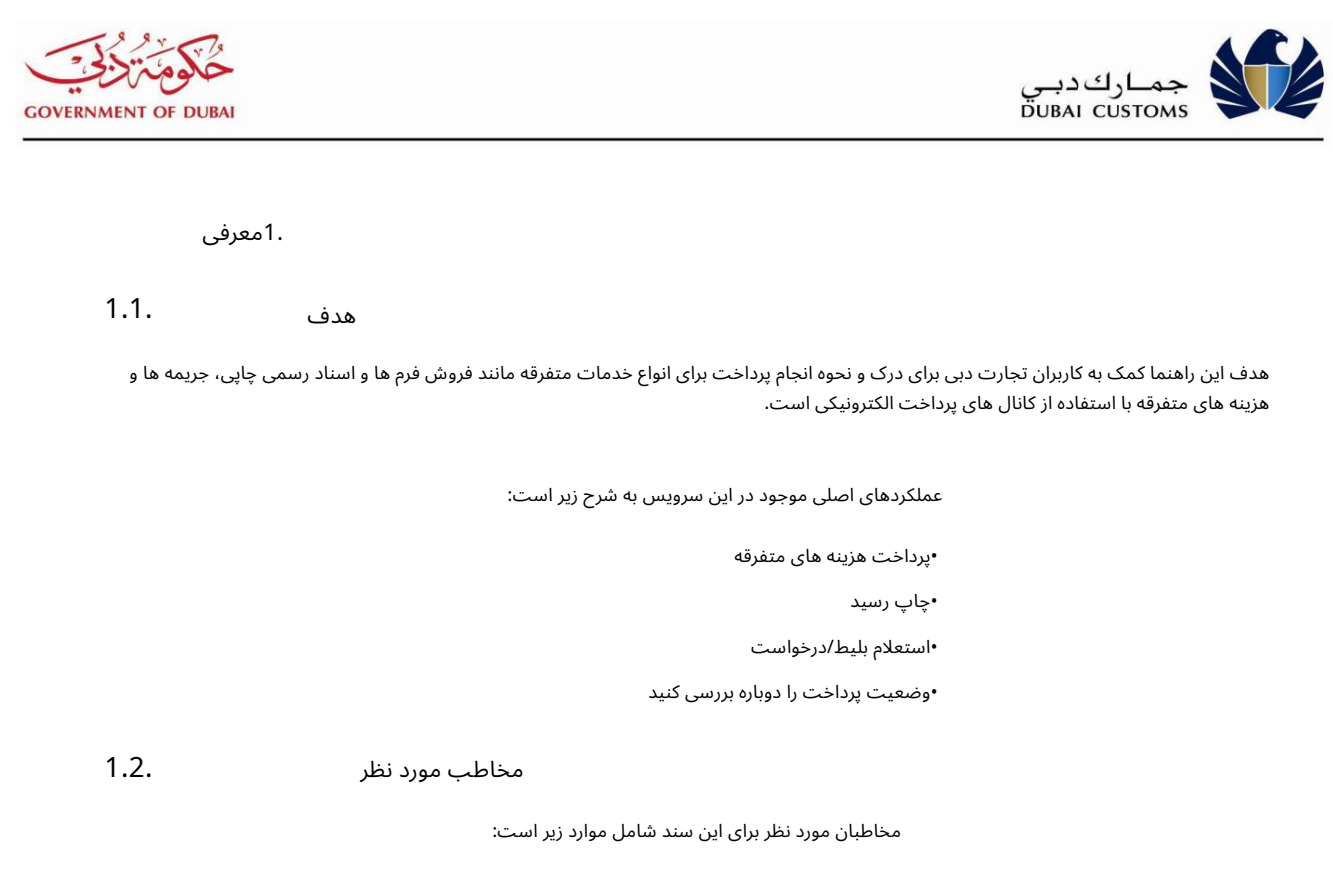

•کاربران پورتال تجارت دبی (کارگزاران گمرکی، واردکننده، صادرکنندگان، نمایندگان و FZ شرکت ها)

## انواع خدمات

با استفاده از سرویس پرداخت هزینه های متفرقه می توان انواع خدمات زیر را درخواست کرد:

| خير | نوع خدمات                                      | شرح                                                                                                    | مناسب<br>روش های پرداخت در پورتال |
|-----|------------------------------------------------|----------------------------------------------------------------------------------------------------|-----------------------------------|
| 1.  | اظهارنامه گمرکی                                | این فرم برای چاپ اظهارنامه تسویه شده استفاده<br>می شود (یک جعبه حاوی 1500فرم اظهارنامه<br>است)                                    | پرداخت الکترونیکی                 |
| 2.  | برای <b>قلرد</b> تکردن<br>کالاهای محدود شده    | این فرم برای گمرک استفاده می شود<br>ترخیص کالاهای وارداتی با محدودیت توسط مراجع<br>ذیصلاح 10)پد)                                  | پرداخت الکترونیکی                 |
| 3.  | کالربرد برای<br>ترخیص تحت یک ایستادگی<br>ضمانت | این فرم به عنوان یک برنامه کاربردی برای گمرک<br>استفاده می شود<br>ترخیص کالا تحت یک ضمانت نامه دائمی در<br>صورت وجود سپرده 10)پد) | پرداخت الکترونیکی                 |
| 4.  | بین بنادر  10)پد) استفاده می شود.              | مرجع انتقال بین بندری این فرم برای انتقال مجاز کالا                                                                               | پرداخت الکترونیکی                 |

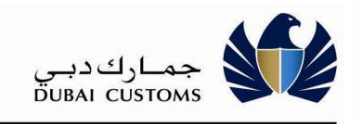

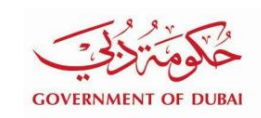

| 5.  | ورود خروج/ گمرک<br>گواهی                               | این فرم به عنوان گمرک استفاده می شود<br>گواهی خروج / ورود برای بازپرداخت سپرده /<br>ضمانت<br>10)پد)                            | پرداخت الکترونیکی |
|-----|--------------------------------------------------------|----------------------------------------------------------------------------------------------------|-------------------|
| 6.  | گریکج/<br>گواهی (قطعات یدکی کشتی)                      | این فرم به عنوان گمرک استفاده می شود<br>گواهی خروج / ورود برای بازپرداخت سپرده /<br>ضمانت<br>10)پد)                            | پرداخت الکترونیکی |
| 7.  | درخواست حقوق گمرکی<br>معافیت پزشکی                     | این فرم به عنوان یک درخواست برای حقوق گمرکی<br>استفاده می شود<br>معافیت داروها 10)<br>پدها)                                    | پرداخت الکترونیکی |
| 8.  | فیش بدهی                                               | این فرم برای ضمیمه اظهارنامه گمرکی برای نشان دادن<br>شماره حساب بدهکاری برای ارسال دستی در میرسال-1<br>استفاده می شود.         | پرداخت الکترونیکی |
|     |                                                        | سیستم 10)پد)                                                                                                    |                   |
| 9.  | درخواست برای انتقال کالا به انبار گمرکی                | این فرم به عنوان یک برنامه کاربردی برای انتقال<br>استفاده می شود<br>کالا به گمرک پیوند خورده است<br>فضای ذخیره سازی 100)نسخه)  | پرداخت الکترونیکی |
| 10. | سفارش تحویل                                            | این فرم به عنوان تحویل استفاده می شود<br>سفارش با ارسال<br>اظهارنامه گمرکی 500)<br>کپی)                                        | پرداخت الکترونیکی |
| 11. | اعلامیه صادرات                                         | این فرم به عنوان صادرات استفاده می شود<br><del>اظهلراله۱</del> ا <i>ژ</i> سالی به صورت دستی در سامانه<br>10دد)                 | پرداخت الکترونیکی |
| 12. | گذرگاه گمرک گیت برای فرودگاه<br>منطقه آزاد / دهکده بار | این فرم به عنوان دروازه استفاده می شود<br>گذر برای آزادسازی کالا از دروازه باربری<br>روستا/منطقه آزاد فرودگاه                  | پرداخت الکترونیکی |
| 13. | لیست کالاهای حراج                                      | این لیست شامل مشخصات کالاهای نمایش داده<br>شده در حراج می باشد.                                                                | پرداخت الکترونیکی |
|     | صات خودرو                                              | ابه افیتهاور <del>ه</del> ٔ ولویک மூக் <mark>ன و شری</mark> ابی/گزارش مشخ<br>موت <i>کا</i> واها و برای ارزیابی خودرو با مشخصات | پرداخت الکترونیکی |
| 15. | کتاب کد HS                                             | این کتاب شامل<br>تعرفه های گمرکی کالا، توضیحات و هزینه ها                                                                      | پرداخت الکترونیکی |
| 16. | اظهارنامه پرداخت الکترونیکی<br>هزینه های لغو<br>       | این هزینه برای خدمات ارائه شده در هنگام لغو<br>گمرک اخذ می شود<br>                                                             | پرداخت الکترونیکی |

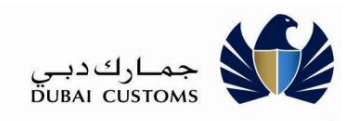

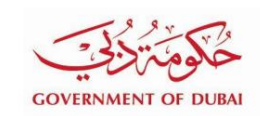

|     |                               | اظهارنامه ای که در آن روش پرداخت به<br>عنوان پرداخت الکترونیکی استفاده شده<br>است.                                        |                   |
|-----|-------------------------------|----------------------------------------------------------------------------------------------------|-------------------|
|     |                               | ایរ/۲ <b>جلامهاشِلیاهاکلامکلا</b> IHSاشتباه اعمال می<br>شود.                                                              | پرداخت الکترونیکی |
|     | 18.اظهارنامه اشتباه مبدا      | این جریمه برای اعلام اشتباه کشور مبدا اعمال<br>می شود.                                                                    | پرداخت الکترونیکی |
|     | جريمه / جريمه / جريمه         | این جریمه برای اعلام اطلاعات اشتباه در ترخیص<br>کالا از گمرک اعمال می شود.<br>برای                                        | پرداخت الکترونیکی |
| 20. | سپرده شکایت IPR               | این سپرده برای جلوگیری از انتشار محموله بر<br>اساس اطلاعات و شکایت ثبت شده توسط<br>مالک IPدرخواست شده است.                | پرداخت الکترونیکی |
| 21. | آژانس ها تجاری<br>سپرده شکایت | این سپرده برای توقف آزادسازی محموله بر<br>اساس اطلاعات و شکایت ارائه شده توسط یک<br>نماینده تجاری ثبت شده درخواست می شود. | پرداخت الکترونیکی |

روش های پرداخت 1.4.

روش پرداخت زیر برای پرداخت هزینه های مربوط به انواع خدمات فوق در دسترس است:

•پرداخت الکترونیکی: (درگاه دولتی هوشمند دبی) 🏾 کارت اعتباری

🛛 بدهی مستقیم (حواله بانکی)

□درهم الكترونيكى

OneClick Pay

ورود به پورتال 1.5.

URL (1برنامه (www.dubaitrade.ae)را در <u>ینجره مرورگر وب وارد کنید (2دکمه</u> Enterرا کلیک کنید

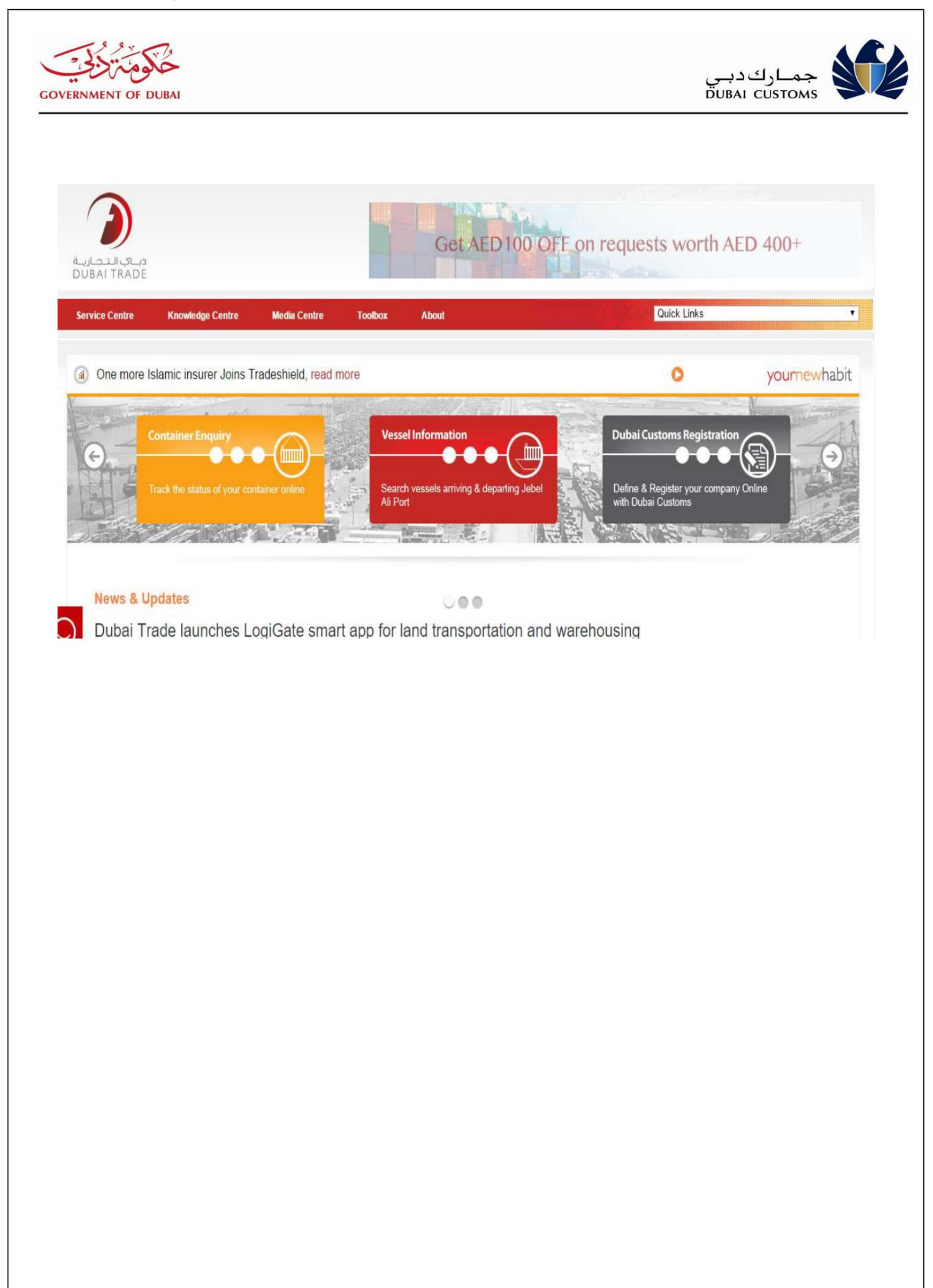

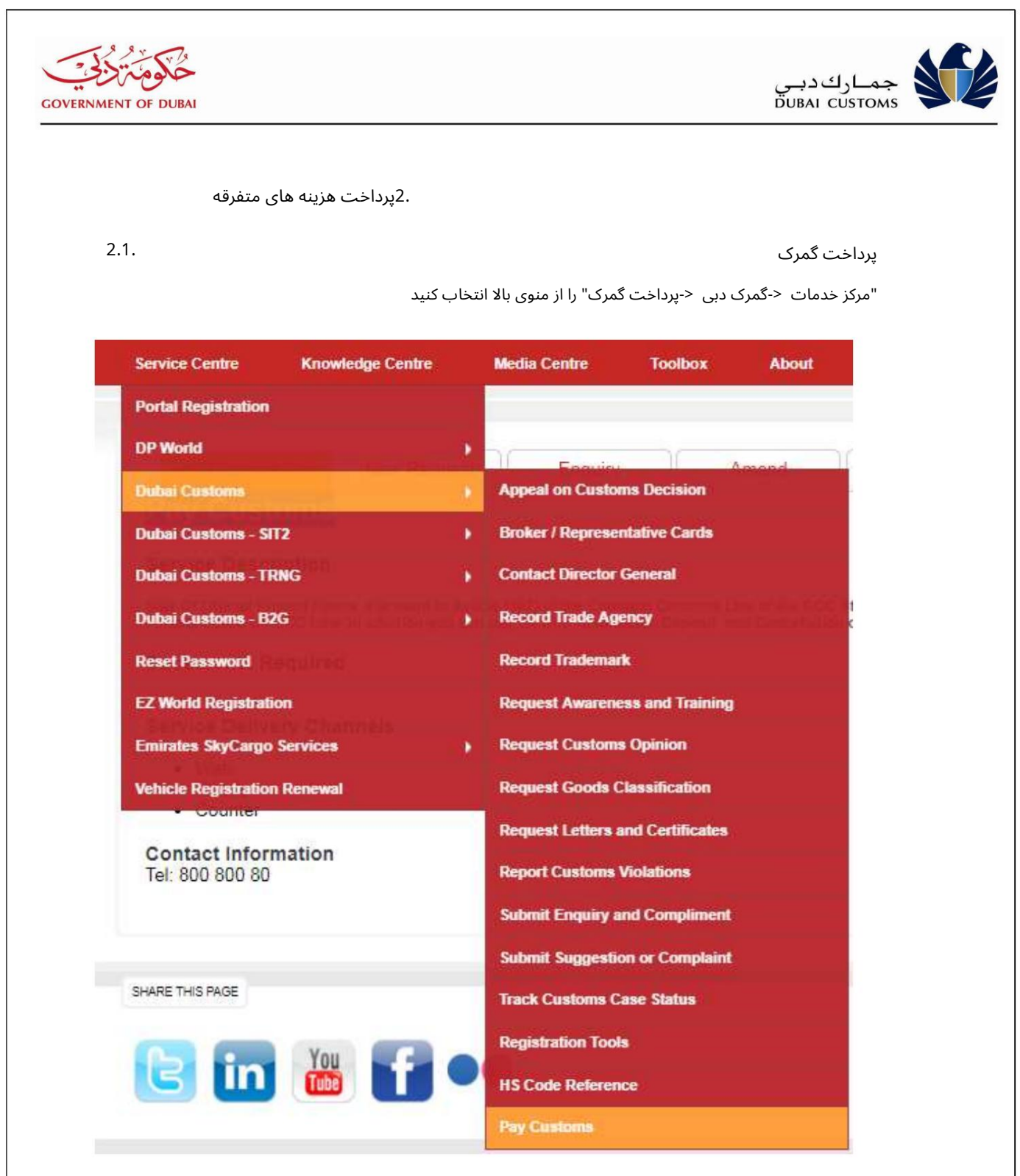

| RNMENT OF DUBAI                                                                                                    |                                                                                                    |                                  |                                                                                                    | ر<br>D                                                                                                    | جمـاركدبـو<br>UBAI CUSTOMS |                  |
|----------------------------------------------------------------------------------------------------|----------------------------------------------------------------------------------------------------|----------------------------------|----------------------------------------------------------------------------------------------------|----------------------------------------------------------------------------------------------------|----------------------------|------------------|
|                                                                                                    |                                                                                                    |                                  |                                                                                                    |                                                                                                    |                            |                  |
| Pay Customs Intro Ne                                                                                                    | w Request Enquiry                                                                                                    |                                  |                                                                                                    |                                                                                                    |                            |                  |
| Pay Miscellaneous Charg                                                                                                    | jes                                                                                                    |                                  |                                                                                                    |                                                                                                    |                            |                  |
| his service enables the Custome                                                                                                    | er to make a payment for miscellaneous Service Types such as                                                                                                    | sale of official printed forms 8 | & documents.                                                                                                    |                                                                                                    |                            |                  |
| Service Delivery Channel<br>• Web<br>• Mobile<br>• Counter                                                                                        | IS                                                                                                    |                                  |                                                                                                    |                                                                                                    |                            |                  |
| Contact Information                                                                                                    |                                                                                                    |                                  |                                                                                                    |                                                                                                    |                            |                  |
|                                                                                                    |                                                                                                    |                                  |                                                                                                    |                                                                                                    |                            |                  |
| Pay Customs Intro                                                                                                    | lew Request Enquiry                                                                                                    |                                  |                                                                                                    |                                                                                                    |                            |                  |
| LOV NUCCOUOD                                                                                                    | COULC Charges                                                                                                    |                                  |                                                                                                    |                                                                                                    |                            |                  |
| Pay Miscellan<br>Basic Information                                                                                                    | eous Charges                                                                                                    |                                  |                                                                                                    |                                                                                                    |                            |                  |
| Basic Information<br>Service Name *                                                                                                    | Pay Miscellaneous Charges                                                                                                    |                                  | Service Description                                                                                                    |                                                                                                    |                            |                  |
| Pay MISCellan<br>Basic Information<br>Service Name *<br>Service Type *                                                                            | Pay Miscellaneous Charges Please select Service Type                                                                                                    | * Servi                          | Service Description                                                                                                    |                                                                                                    |                            |                  |
| Pay MISCEllan<br>Basic Information<br>Service Name *<br>Service Type *<br>Requirements                                                            | Pay Miscellaneous Charges Please select Service Type                                                                                                    | • Servi                          | Service Description<br>ce Type Description<br>Name *                                                                       |                                                                                                    |                            |                  |
| Pay MISCEllan Basic Information Service Name * Service Type * Requirements                                                                        | Pay Miscellaneous Charges Please select Service Type                                                                                                    | * Servi                          | Service Description<br>ce Type Description<br>Name *<br>Company *                                                          |                                                                                                    |                            |                  |
| Pay MISCEllan<br>Basic Information<br>Service Name *<br>Service Type *<br>Requirements                                                            | Pay Miscellaneous Charges Please select Service Type                                                                                                    | * Servi                          | Service Description<br>ce Type Description<br>Name *<br>Company *<br>Contact Person *                                      |                                                                                                    |                            |                  |
| Pay MISCEIIan<br>Basic Information<br>Service Name *<br>Service Type *<br>Requirements<br>Email *                                                 | Pay Miscellaneous Charges Please select Service Type                                                                                                    | • Servi                          | Service Description<br>ce Type Description<br>Name *<br>Company *<br>Contact Person *<br>Phone E                           | Enter Phone No. in 00971-XX-3XXXXXXX                                                                                                    | format                     | 0                |
| Pay Miscelian Basic Information Service Name * Service Type * Requirements Email * Mobile *                                                       | Pay Miscellaneous Charges Please select Service Type Enter Mobile No. in 00971-XX-XXXXXXX format                                                                                                    | * Servi                          | Service Description<br>ce Type Description<br>Name *<br>Company *<br>Contact Person *<br>Phone E<br>Fax E                  | Enter Phone No. in 00971-XX-XXXXXXXXX<br>Enter Fax No. in 00971-XX-XXXXXXXXXX                                                                                                    | format                     | 0                |
| Pay MISCellan<br>Basic Information<br>Service Name *<br>Service Type *<br>Requirements<br>Email *<br>Mobile *<br>Subject *                        | eous Charges Pay Miscellaneous Charges Please select Service Type Enter Mobile No. in 00971-XX-XXXXXX format                                                                                                    | Servi                            | Service Description<br>ce Type Description<br>Name *<br>Company *<br>Contact Person *<br>Phone E<br>Fax E<br>Description * | Enter Phone No. in 00971-XX-XXXXXXXXX<br>Enter Fax No. in 00971-XX-XXXXXXXXX for                                                                                                    | format<br>rmat             | 0                |
| Pay MISCEIIAN<br>Basic Information<br>Service Name *<br>Service Type *<br>Requirements<br>Email *<br>Subject *<br>Verification Code *             | Pay Miscellaneous Charges Please select Service Type Enter Mobile No. in 00971-XX-XXXXXXX format                                                                                                    | Servi                            | Service Description<br>ce Type Description<br>Name *<br>Company *<br>Contact Person *<br>Phone E<br>Fax E<br>Description * | Enter Phone No. in 00971-XX-XXXXXXXX<br>Enter Fax No. in 00971-XX-XXXXXXX fo                                                                                                    | format                     | 0                |
| Pay MISCEIIAN<br>Basic Information<br>Service Name *<br>Service Type *<br>Requirements<br>Email *<br>Mobile *<br>Subject *<br>Verification Code * | eous Charges Pay Miscellaneous Charges Please select Service Type Enter Mobile No. in 00971-XX-XXXXXXX format                                                                                                    | Servi                            | Service Description<br>ce Type Description<br>Name *<br>Company *<br>Contact Person *<br>Phone E<br>Fax E<br>Description * | Enter Phone No. in 00971-XX-XXXXXXXX<br>Enter Fax No. in 00971-XX-XXXXXXXX fo                                                                                                    | :format<br>mat             | 0                |
| Pay MISCEIIAN Basic Information Service Name * Service Type * Requirements Email * Mobile * Subject * Verification Code * Attachments             | Pay Miscellaneous Charges         Please select Service Type         Enter Mobile No. in 00971-XX-XXXXXXXX format         Choose File         No file chosen                                                                                                    | × Servi                          | Service Description<br>ce Type Description<br>Name *<br>Company *<br>Contact Person *<br>Phone E<br>Fax E<br>Description * | Enter Phone No. in 00971-XX-XXXXXXXX<br>Enter Fax No. in 00971-XX-XXXXXXXX fo<br>Enter Fax No. in 00971-XX-XXXXXXXX fo                                                                                                    | : format<br>mat            | 0                |
| Pay MISCEIIAN<br>Basic Information<br>Service Name *<br>Service Type *<br>Requirements<br>Email *<br>Mobile *<br>Subject *<br>Verification Code * | Pay Miscellaneous Charges         Please select Service Type         Enter Mobile No. in 00971-XX-XXXXXXX format         Choose File       No file chosen         Choose File       No file chosen         No file chosen       No file chosen                                                                                   | Servi                            | Service Description<br>ce Type Description<br>Name *<br>Company *<br>Contact Person *<br>Phone E<br>Fax E<br>Description * | Enter Phone No. in 00971-XX-XXXXXXXXX<br>Enter Fax No. in 00971-XX-XXXXXXXX for<br>Enter Fax No. in 00971-XX-XXXXXXXX for<br>Choose File No file chosen<br>Choose File No file chosen                                               | :format<br>mat             | 0<br>0<br>0      |
| Pay MISCEIIAN Basic Information Service Name * Service Type * Requirements Email * Mobile * Subject * Verification Code * Attachments             | Pay Miscellaneous Charges         Please select Service Type         Enter Mobile No. in 00971-XX-XXXXXXXX format         Choose File         No file chosen         Choose File       No file chosen         Choose File       No file chosen         Choose File       No file chosen         Choose File       No file chosen | Servi                            | Service Description ce Type Description Name * Company * Contact Person * Phone E Fax E Description *                      | Enter Phone No. in 00971-XX-XXXXXXXX<br>Enter Fax No. in 00971-XX-XXXXXXXXX for<br>Enter Fax No. in 00971-XX-XXXXXXXX for<br>Enter Fax No. in 00971-XX-XXXXXXXXX for<br>Enter Fax No. in 00971-XX-XXXXXXXXXXXXXXXXXXXXXXXXXXXXXXXXX | :format<br>mat<br>mobiles  | 0<br>0<br>0<br>0 |

.2نوع سرویس را از لیست انتخاب کنید.

| Paris Information                         |                                                                                                    |                                                                               |                                                                                                    |                                                                              |
|-------------------------------------------|----------------------------------------------------------------------------------------------------|-------------------------------------------------------------------------------|----------------------------------------------------------------------------------------------------|------------------------------------------------------------------------------|
| Service Name *                            | Pay Miscellaneous Charges                                                                                                    | Service Description                                                           | This service enables the Customer to make a payment for                                                                                                    | *                                                                            |
|                                           |                                                                                                    |                                                                               | miscellaneous Service Types such as sale of official printed                                                                                                    | •                                                                            |
| Service Type *                            | Customs Declaration Please select Service Type                                                                                                    | Service Type Description                                                      | This form is used for printing the cleared declaration (One box contains 1500 declaration forms)                                                                                                    |                                                                              |
| Requirements                              | Wrong Declaration of H.S Code<br>Wrong Declaration of Origin                                                                                              | Charges                                                                       | 300                                                                                                    | 0                                                                            |
|                                           | IPR Complaint Deposit<br>Commercial Agencies Complaint Deposit                                                                                            | No. of Unit *                                                                 | D                                                                                                    |                                                                              |
| Name *                                    | Customs Declaration<br>Import Authority for Restricted Goods                                                                                              | Company *                                                                     |                                                                                                    |                                                                              |
| Contact Person                            | <ul> <li>Application for Cargo Clearance under a Standing Guarantee<br/>Inter-Port Transfer Authority</li> <li>Customs Exit/ Entry Certificate</li> </ul> | Email*                                                                        |                                                                                                    |                                                                              |
| Fnone                                     | Customs Exit/ Entry Certificate (Ships Spares)<br>Application for Customs Duty Exemption for Medicine                                                     | Subject *                                                                     | Enter Mobile No. In UU9/1-XX-XXXXXXX format                                                                                                    | 0                                                                            |
| Description *                             | Debit Slip<br>Application to Transfer Goods to Customs Bonded Storage                                                                                     | Verification Code *                                                           | Tudda                                                                                                    |                                                                              |
|                                           | Delivery Order<br>Declaration of Export<br>Customs Gate Pass for Airport Free Zone/Cargo Village                                                          |                                                                               | -worda                                                                                                    |                                                                              |
| Attachments                               | List of Auction Goods<br>DUCAMZ Delivery Advice & Valuation/Specification Report on Vehi                                                                  | icle -                                                                        |                                                                                                    |                                                                              |
| ست را ارسال کن                            | بضوع، توضیحات، کد تأیید را وارد کنید.<br>عرفی اور کرواد                                                                                                   | رای را نمایش می دهد<br>ایمیل، تلفن همراه، مو                                  | ـات، شرح نوع سرویس، هزینه های قابل اعمال ب<br>شده<br>ر مانند نام، شخص تماس، شماره واحد، شرکت،                                                                                                    | متم شرح خدم<br>مات انتخاب د<br>عات مورد نیاز                                 |
| ست را ارسال کن                            | بضوع، توضيحات، کد تأييد را وارد کنيد.<br>علي علي علي علي علي علي علي علي علي علي                                                                          | زای را نمایش می دهد<br>ایمیل، تلفن همراه، مو<br>تری را نمایش می دهد           | ـات، شرح نوع سرویس، هزینه های قابل اعمال ب<br>شده<br>ر مانند نام، شخص تماس، شماره واحد، شرکت،<br>ر درخواست، سیستم صفحه نمایشگر شادی مش                                                                                                    | یتم شرح خدم<br>مات انتخاب د<br>عات مورد نیاز<br>پس از تکمیل<br>ی پاسخ        |
| ست را ارسال کن                            | بضوع، توضيحات، کد تأييد را وارد کنيد.<br>2درخوانه                                                                                                    | رای را نمایش می دهد<br>ایمیل، تلفن همراه، مو<br>تری را نمایش می دهد           | ـات، شرح نوع سرویس، هزینه های قابل اعمال ب<br>شده<br>ر مانند نام، شخص تماس، شماره واحد، شرکت،<br>ی درخواست، سیستم صفحه نمایشگر شادی مش                                                                                                    | متم شرح خدم<br>مات انتخاب د<br>مات مورد نیاز<br>پس از تکمیل<br>ی پاسخ        |
| ست را ارسال کن                            | بضوع، توضيحات، كد تأييد را وارد كنيد.<br>5.درخواه                                                                                                    | رای را نمایش می دهد<br>ایمیل، تلفن همراه، مو<br>تری را نمایش می دهد           | بات، شرح نوع سرویس، هزینه های قابل اعمال ب<br>شده<br>ر مانند نام، شخص تماس، شماره واحد، شرکت،<br>ی درخواست، سیستم صفحه نمایشگر شادی مش                                                                                                    | ستم شرح خدم<br>مات انتخاب د<br>مات مورد نیاز<br>پس از تکمیل<br>ی پاسخ        |
| ست را ارسال کن                            | بضوع، توضيحات، كد تأييد را وارد كنيد.<br>5.درخواه<br>بلا                                                                                                  | رای را نمایش می دهد<br>ایمیل، تلفن همراه، مو<br>تری را نمایش می دهد<br>OW WAS | بات، شرح نوع سرویس، هزینه های قابل اعمال ب<br>شده<br>ز مانند نام، شخص تماس، شماره واحد، شرکت،<br>ر درخواست، سیستم صفحه نمایشگر شادی مش<br>ر درخواست، سیستم Our Experience                                                                                                    | ستم شرح خدم<br>مات انتخاب ه<br>مات مورد نیاز<br>پس از تکمیل<br>ی پاسخ        |
| ست را ارسال کن                            | بضوع، توضیحات، کد تأیید را وارد کنید.<br>5.درخوانه<br>۲                                                                                                   | رای را نمایش می دهد<br>ایمیل، تلفن همراه، مو<br>تری را نمایش می دهد<br>OW WAS | بات، شرح نوع سرویس، هزینه های قابل اعمال ب<br>شده<br>مانند نام، شخص تماس، شماره واحد، شرکت،<br>پ درخواست، سیستم صفحه نمایشگر شادی مش<br>vour experience                                                                                                    | متم شرح خدم<br>مات انتخاب د<br>عات مورد نیاز<br>پس از تکمیل<br>ی پاسخ        |
| ست را ارسال کن                            | بضوع، توضيحات، كد تأييد را وارد كنيد.<br>5. رخواه<br>بشق م                                                                                                | رای را نمایش می دهد<br>ایمیل، تلفن همراه، مو<br>تری را نمایش می دهد<br>OW WAS | بات، شرح نوع سرویس، هزینه های قابل اعمال ب<br>شده<br>ر مانند نام، شخص تماس، شماره واحد، شرکت،<br>پ درخواست، سیستم صفحه نمایشگر شادی مش<br>VOUR EXPERIENCE                                                                                                    | ستم شرح خدم<br>مات انتخاب ف<br>مات مورد نیاز<br>پس از تکمیل<br>ی پاسخ        |
| ست را ارسال کن<br>بر                      | بضوع، توضيحات، كد تأييد را وارد كنيد.<br>5. درخواه<br>به مؤشف                                                                                             | رای را نمایش می دهد<br>ایمیل، تلفن همراه، مو<br>تری را نمایش می دهد<br>OW WAS | بات، شرح نوع سرویس، هزینه های قابل اعمال ب<br>شده<br>ز مانند نام، شخص تماس، شماره واحد، شرکت،<br>ر درخواست، سیستم صفحه نمایشگر شادی مش<br>A COUR EXPERIENCE                                                                                                    | ستم شرح خدم<br>مات انتخاب ه<br>مات مورد نیاز<br>پپس از تکمیل<br>ی پاسخ       |
| ست را ارسال کن<br>بر                      | بضوع، توضيحات، كد تأييد را وارد كنيد.<br>5درخواه<br>بنوی بر مورش<br>السعادة                                                                               | رای را نمایش می دهد<br>ایمیل، تلفن همراه، مو<br>تری را نمایش می دهد<br>OW WAS | بات، شرح نوع سرویس، هزینه های قابل اعمال ب<br>شده<br>مانند نام، شخص تماس، شماره واحد، شرکت،<br>پ درخواست، سیستم صفحه نمایشگر شادی مش<br>VOUR EXPERIENCE                                                                                                    | ستم شرح خدم<br>سات انتخاب د<br>عات مورد نیاز<br>اپس از تکمیل<br>ی پاسخ       |
| ست را ارسال کن<br>ر                       | بضوع، توضيحات، كد تأييد را وارد كنيد.<br>5. درخواه<br>به مؤش                                                                                              | رای را نمایش می دهد<br>ایمیل، تلفن همراه، مو<br>تری را نمایش می دهد<br>OW WAS | بات، شرح نوع سرویس، هزینه های قابل اعمال ب<br>شده<br>ر مانند نام، شخص تماس، شماره واحد، شرکت،<br>پ درخواست، سیستم صفحه نمایشگر شادی مش<br>VOUR EXPERIENCE                                                                                                    | ستم شرح خدم<br>سات انتخاب ه<br>سات مورد نیاز<br>پس از تکمیل<br>ی پاسخ        |
| ست را ارسال کن<br>بر                      | بضوع، توضيحات، كد تأييد را وارد كنيد.<br>5. درخواه<br>بالمعادة<br>موثش                                                                                    | رای را نمایش می دهد<br>ایمیل، تلفن همراه، مو<br>تری را نمایش می دهد<br>OW WAS | بات، شرح نوع سرویس، هزینه های قابل اعمال ب<br>شده<br>ر مانند نام، شخص تماس، شماره واحد، شرکت،<br>ر مانند نام، شخص تماس، شماره واحد، شرکت،<br>ر مانند نام، شرکت، می مواند می مواند می مواند می مانند می مواند می مواند می مواند.<br>مرکز مانند می مواند می مواند مواند مواند مواند مواند می مواند می مواند مواند مواند مواند مواند می مواند مواند مواند مواند مواند مواند مواند مواند مواند مواند مواند مواند مواند مواند مواند مواند مواند مواند مواند مواند مواند مواند موان | ستم شرح خدم<br>سات انتخاب ه<br>سات مورد نیاز<br>پیس از تکمیل<br>ی پاسخ       |
| ست را ارسال کن<br>را<br>تر<br>یر<br>ی     | بضوع، توضيحات، كد تأييد را وارد كنيد.<br>5. حر خواه<br>بريا تركيم<br>بريا الذكير<br>بريا الذكير<br>بريا والذكير                                           | زای را نمایش می دهد<br>ایمیل، تلفن همراه، مو<br>تری را نمایش می دهد<br>OW WAS | بات، شرح نوع سرویس، هزینه های قابل اعمال ب<br>شده<br>مانند نام، شخص تماس، شماره واحد، شرکت،<br>درخواست، سیستم صفحه نمایشگر شادی مش<br>COUR EXPERIENCE<br>Neutral<br>Unhapp                                                                                                    | ستم شرح خدم<br>سات انتخاب ه<br>سات مورد نیاز<br>ایپس از تکمیل<br>ی پاسخ<br>ی |
| ست را ارسال کن<br>تر<br>قر<br>م           | بضوع، توضيحات، كد تأييد را وارد كنيد.<br>5. درخواه<br>بالا عادة<br>موثني<br>الا عادة<br>المعادة                                                           | رای را نمایش می دهد<br>ایمیل، تلفن همراه، مو<br>تری را نمایش می دهد<br>OW WAS | بات، شرح نوع سرویس، هزینه های قابل اعمال ه<br>شده<br>مانند نام، شخص تماس، شماره واحد، شرکت،<br>پ درخواست، سیستم صفحه نمایشگر شادی مش<br>OUR EXPERIENCE<br>Meutral<br>Unhapp                                                                                                    | ستم شرح خدم<br>سات انتخاب د<br>عات مورد نیاز<br>ایپس از تکمیل<br>ی پاسخ      |
| ست را ارسال کن<br>را<br>تر<br>قر          | بضوع، توضيحات، كد تأييد را وارد كنيد.<br>5. درخواه<br>بالمعادة<br>مؤش<br>السعادة<br>المعادة                                                               | رای را نمایش می دهد<br>ایمیل، تلفن همراه، مو<br>تری را نمایش می دهد<br>OW WAS | بات، شرح نوع سرویس، هزینه های قابل اعمال ه<br>شده<br>ر مانند نام، شخص تماس، شماره واحد، شرکت،<br>پ درخواست، سیستم صفحه نمایشگر شادی مش<br>درخواست سیستم صفحه نمایشگر شادی مش<br>و درخواست می سیستم صفحه نمایشگر شادی مش<br>VOUR EXPERIENCE<br>Neutral                                                                                                    | ستم شرح خدم<br>سات انتخاب د<br>سات مورد نیاز<br>پیس از تکمیل<br>ی پاسخ       |
| ست را ارسال کن<br>را ارسال کن<br>را<br>قر | بضوع، توضيحات، كد تأييد را وارد كنيد.<br>5. حرخواه<br>بالمعادة<br>موثني<br>موثني<br>السعادة<br>المعادة                                                    | زای را نمایش می دهد<br>ایمیل، تلفن همراه، مو<br>تری را نمایش می دهد<br>OW WAS | بات، شرح نوع سرویس، هزینه های قابل اعمال ه<br>شده<br>ر مانند نام، شخص تماس، شماره واحد، شرکت،<br>پ درخواست، سیستم صفحه نمایشگر شادی مش<br>VOUR EXPERIENCE<br>Neutral<br>Unhapp                                                                                                    | ستم شرح خدم<br>سات انتخاب ه<br>سات مورد نیاز<br>پیس از تکمیل<br>ی پاسخ       |

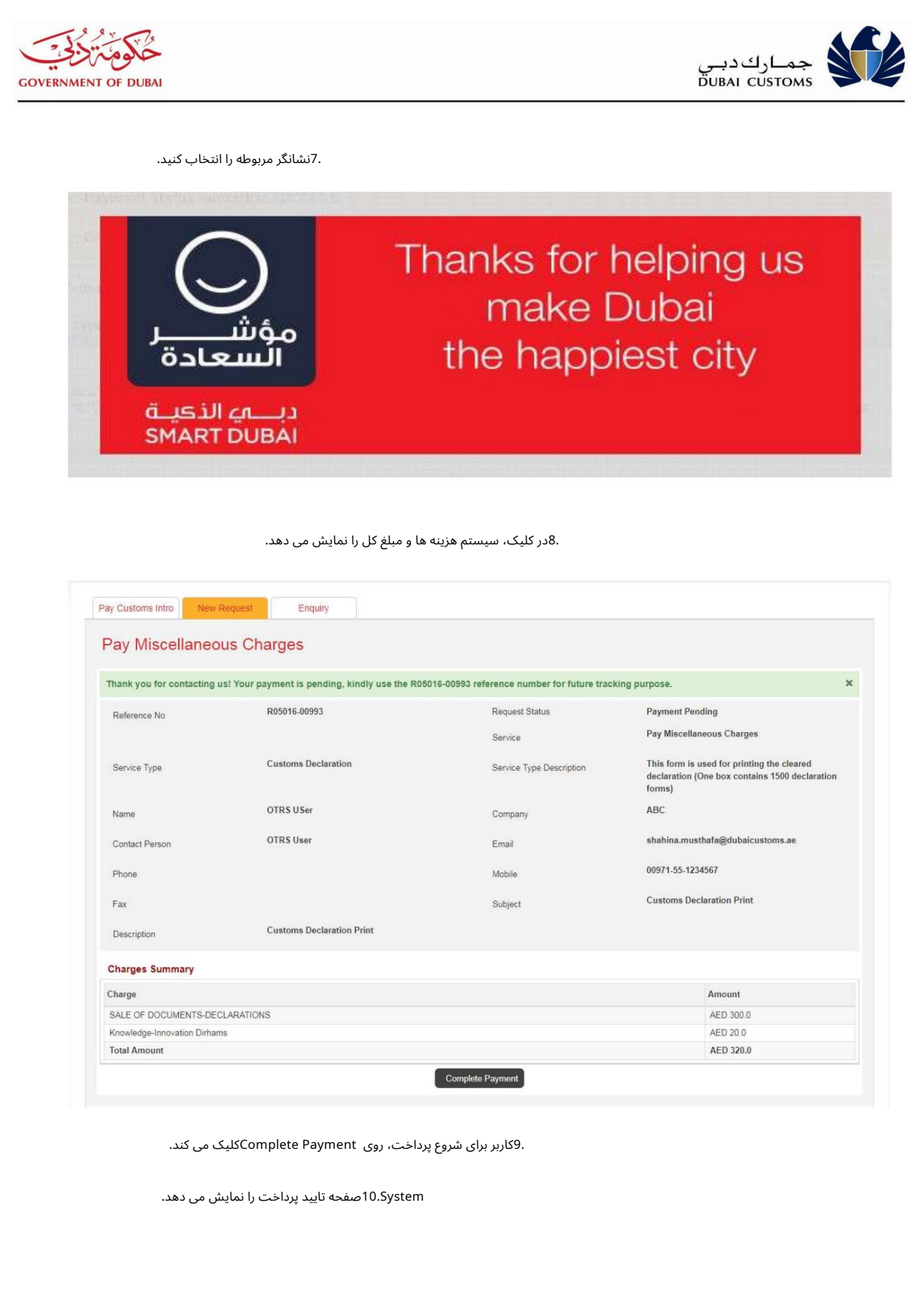

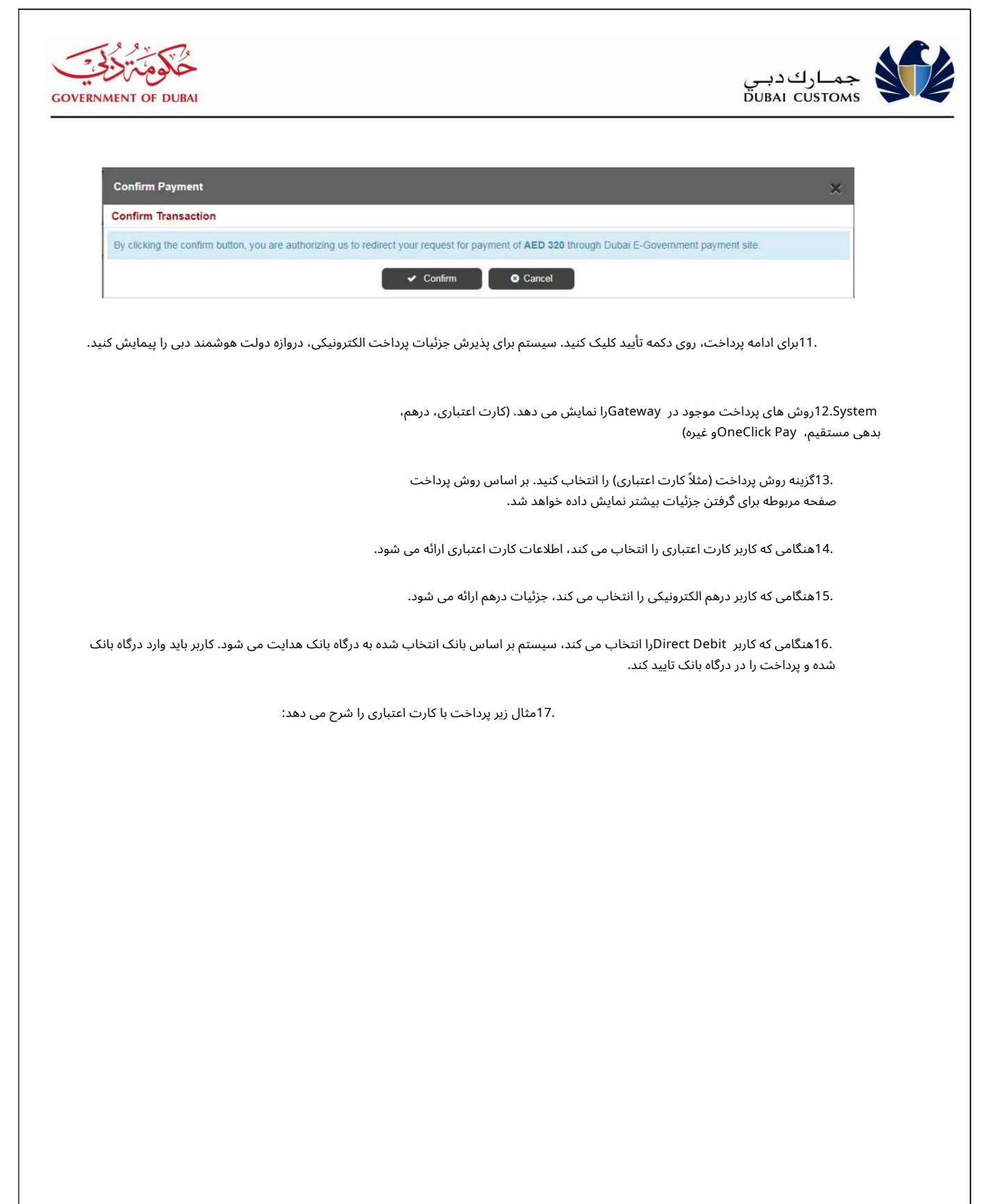

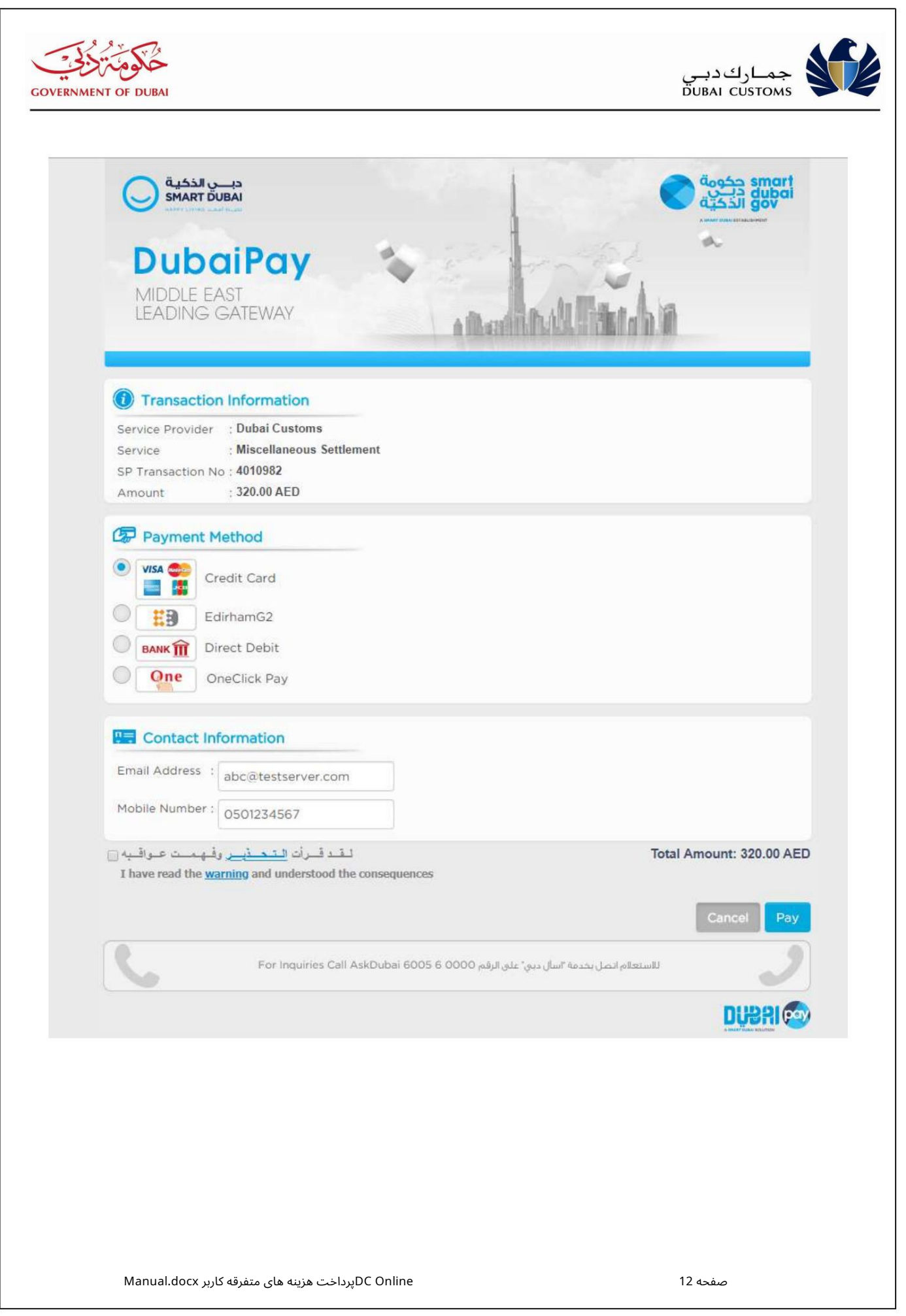

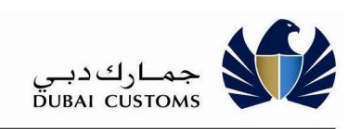

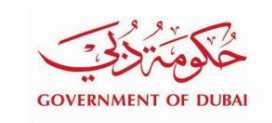

.1روش پرداخت را به عنوان "کارت اعتباری" انتخاب کنید.

.2آدرس ایمیل و شماره موبایل را وارد کنید.

.3بر روی چک باکس توافق در پایین صفحه کلیک کنید.

.4پس از تأیید مبلغ و سایر اطلاعات، روی دکمه پرداخت کلیک کنید.

5سیستم به صفحه دیگری می رود تا شماره کارت اعتباری و سایر جزئیات را بگیرد.

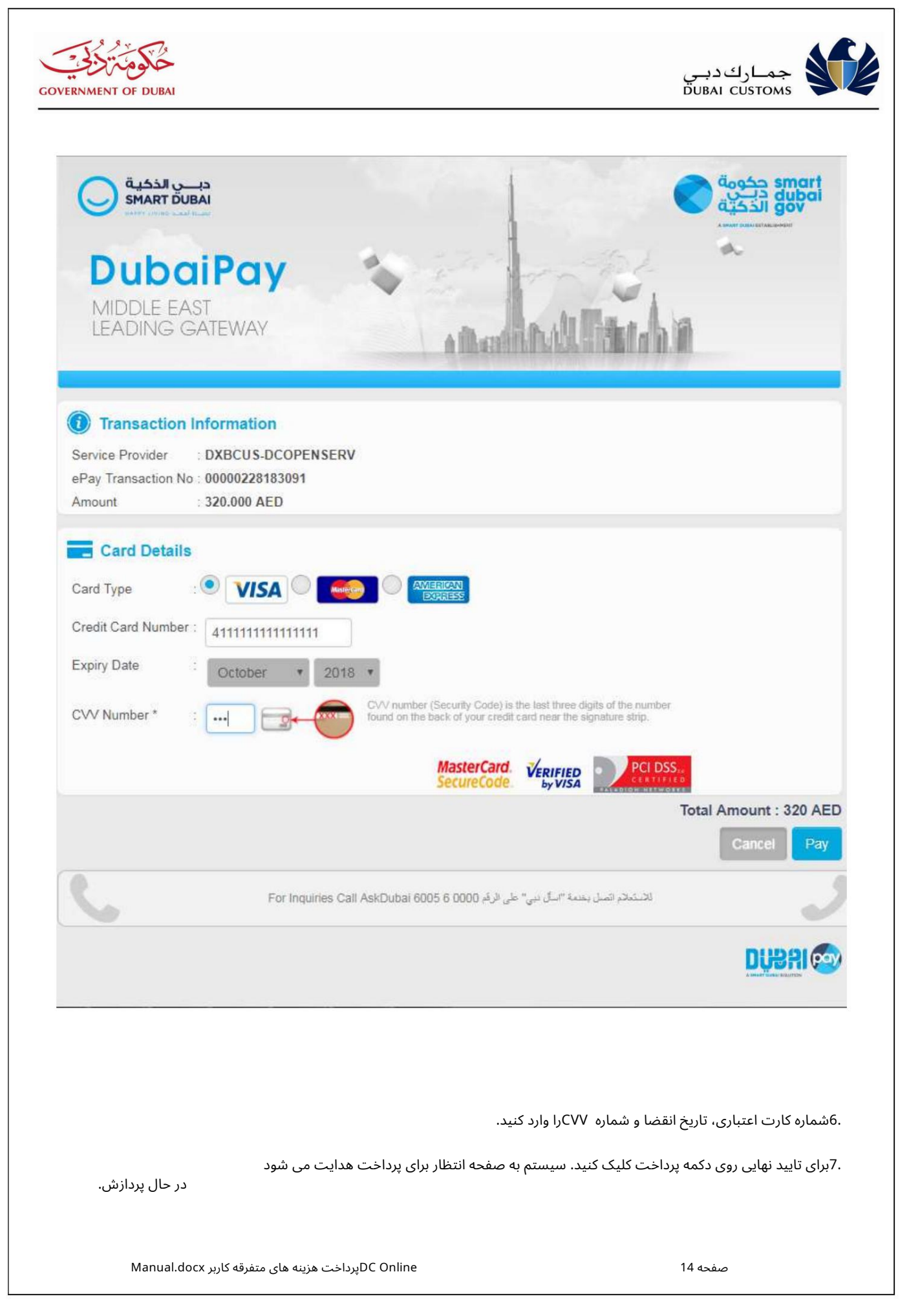

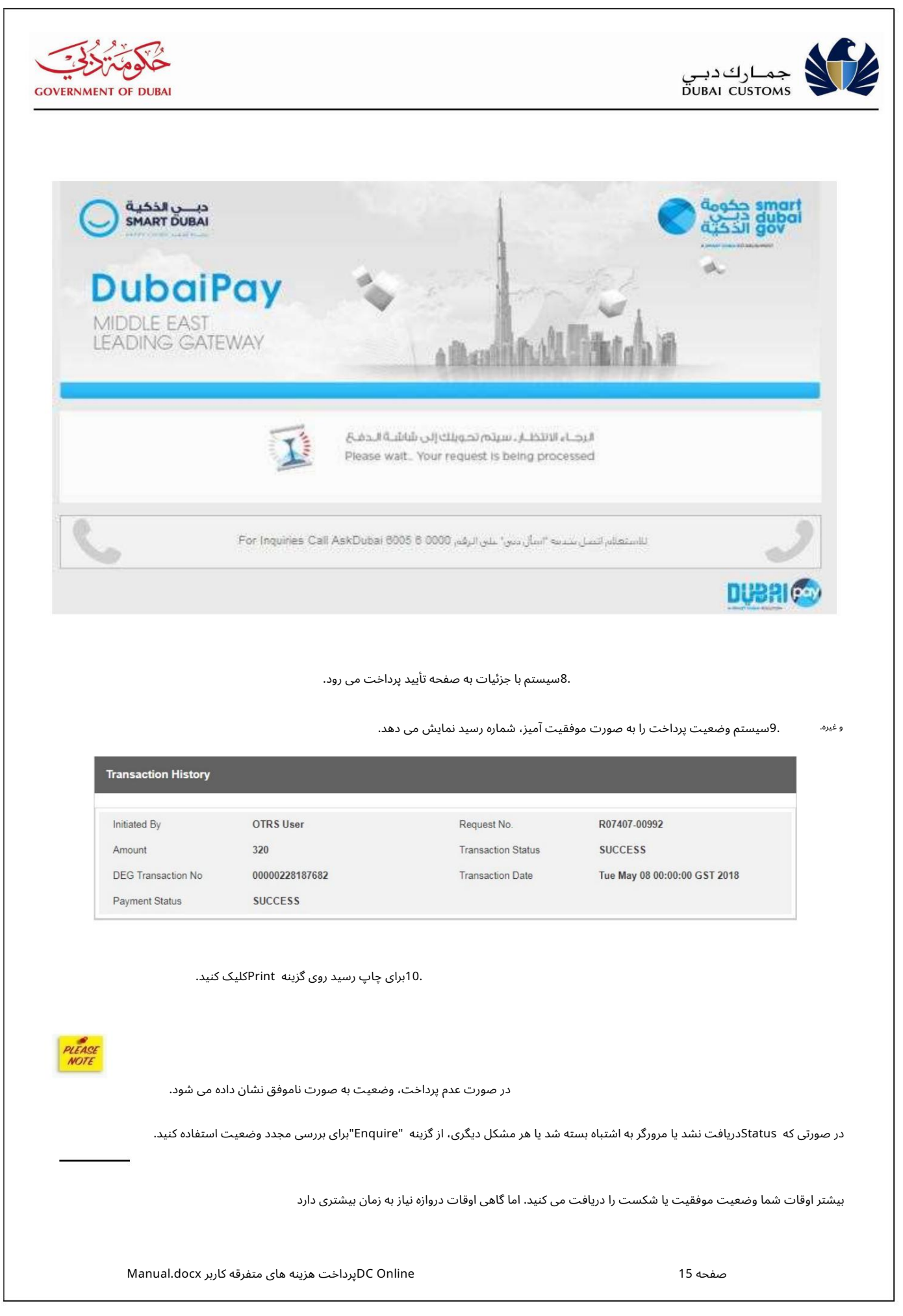

| GOVERNMENT OF DUBAI                            |                                                                                           | جماركديي<br>DUBAI CUSTOMS                                                                                     |
|------------------------------------------------|-------------------------------------------------------------------------------------------|----------------------------------------------------------------------------------------------------|
| ورت صبر کنید و بعد از 30                       | 30دقیقه صبر کنید تا تراکنش کامل شود. در این ص                                             | برای تأیید با تاجر کارت اعتباری یا هر دلیل دیگری، به شما پیامی می دهد که<br>دقیقه وضعیت را دوباره بررسی کنید. |
| وباره بررسی کنید<br>داخت فراهم می کند.         | 2.2وضعیت پرداخت را در.<br>امکان بررسی مجدد وضعیت پرداخت را از درگاه پر                    | در صورت بروز هرگونه خطا یا بسته شدن غیرمنتظره مرورگر و غیره، این گزینه                                        |
|                                                | -پرداخت گمرک <-استعلام                                                                    | مرکز خدمات <-گمرک دبی <                                                                                       |
| Pay Customs Intro New Rec<br>Pay Miscellaneous | uvest Enquiny                                                                             |                                                                                                    |
| Pay Miscellaneous Charge                       |                                                                                           |                                                                                                    |
| Request No.                                    |                                                                                           | Ticket No.                                                                                                    |
| Email *                                        |                                                                                           | Verification Code *                                                                                           |
| لماره بیپط را وارد کیید.<br>. کنید.            | درخواست ارائه شده است وارد کنید.<br>درخواست ارائه شده است وارد کنید.<br>2کد تأیید را وارد | 2ایمیلی را که در زمان ارسال.                                                                                  |
| Pay Customs Intro                              | lew Request Enquiry                                                                       |                                                                                                    |
| Pay Miscellan                                  | eous Charges                                                                              |                                                                                                    |
| Pay Miscellaneous C                            | Charges                                                                                   |                                                                                                    |
| Request No.                                    | R07407-00992                                                                              | Ticket No.                                                                                                    |
| Email *                                        | shahina.musthafa@dubaicustoms.ae                                                          | Venification Code * obew pbew                                                                                 |
|                                                | Q Show                                                                                    | 2 Reset                                                                                                    |
|                                                |                                                                                           |                                                                                                    |
|                                                |                                                                                           |                                                                                                    |
|                                                |                                                                                           |                                                                                                    |
|                                                |                                                                                           |                                                                                                    |
|                                                |                                                                                           |                                                                                                    |
|                                                |                                                                                           |                                                                                                    |
|                                                |                                                                                           |                                                                                                    |
| Manual.docx                                    | DC Onlineپرداخت هزینه های متفرقه کاربر                                                    | صفحه 16                                                                                                    |

| T OF DUBAI                        |                                                                                           |                    | جمارك دبي<br>DUBAI CUSTOM       |
|-----------------------------------|-------------------------------------------------------------------------------------------|--------------------|---------------------------------|
| بر روی دکمه Showکلیک <sup>ت</sup> | 4.                                                                                        |                    |                                 |
| Pay Customs Intro New Requ        | Jest Enquiry                                                                              |                    |                                 |
| Pay Miscellaneous                 | Charges                                                                                   |                    |                                 |
| Search Results                    |                                                                                           |                    |                                 |
| Your request is under process     | 5.                                                                                        |                    |                                 |
| Request No.                       | R07407-00992                                                                              | Request Status     | Payment Received                |
| Service                           | Pay Miscellaneous Charges                                                                 | Service Type       | Customs Declaration             |
| Service Type Description          | This form is used for printing the cleared declaration (One box contains 1500 declaration | Name               | OTRS User                       |
|                                   | forms)                                                                                    | Company            | abc                             |
| Contact Person                    | OTRS User                                                                                 | Email              | shahina.musthafa@dubaicustoms.a |
| Mobile                            | 00971-55-1234567                                                                          | Subject            | Print Customs Declaration       |
| Description                       | Print Customs Declaration                                                                 | Payment History    |                                 |
| Charges Summary                   |                                                                                           |                    |                                 |
| Charge                            |                                                                                           |                    | Amount                          |
| SALE OF DOCUMENTS-DECLA           | RATIONS                                                                                   |                    | AED 300.0                       |
| Knowledge-Innovation Dirhams      |                                                                                           |                    | AED 20.0                        |
| Total Amount                      |                                                                                           |                    | AED 320.0                       |
| Payment Mode                      | Credit Card                                                                               | Payment Status     | Success                         |
| 0                                 | 7 2409                                                                                    | Pourment Reference | 00000228187682                  |

.5برای بررسی وضعیت (موفقیت، شکست، شروع و غیرہ) روی دکمه بررسی مجدد کلیک کنید.

6.سیستم به صفحه دیگری پیمایش کنید تا وضعیت فعلی تراکنش را نشان دهید.

| Transaction Status |                       |                    |           | × |
|--------------------|-----------------------|--------------------|-----------|---|
| Transaction Status |                       |                    |           |   |
| Transaction No     | 00000228183091        | Transaction Status | SUCCESS   |   |
| Transaction Date   | 2018-05-03 00:00:00.0 | Initiated By       | OTRS User |   |
|                    |                       | OK © Cancel        |           |   |

2.3.پرداخت هزینه های متفرقه استعلام

این گزینه امکان جستجو برای یک شماره درخواست/بلیت خاص را برای بررسی وضعیت فراهم می کند.

مرکز خدمات <-گمرک دبی <-پرداخت گمرک <-استعلام

DC Onlineپرداخت هزینه های متفرقه کاربر Manual.docx

| RNMENT OF DUBAI                                                                                                    |                                                                                      |                                                     |              | <i>دبـي</i><br>DUBA | جمارك<br>customs ا |  |
|----------------------------------------------------------------------------------------------------|--------------------------------------------------------------------------------------|-----------------------------------------------------|--------------|---------------------|--------------------|--|
|                                                                                                    |                                                                                      |                                                     |              |                     |                    |  |
|                                                                                                    |                                                                                      |                                                     |              |                     |                    |  |
| Pay Customs Intro New Request                                                                                                    | Enquiry                                                                              |                                                     |              |                     |                    |  |
| Pay Miscellaneous C                                                                                                    | harges                                                                               |                                                     |              |                     |                    |  |
| Pau Missellaneous Charmes                                                                                                    |                                                                                      |                                                     |              |                     |                    |  |
| Request No                                                                                                    |                                                                                      | Ticket No.                                          |              |                     |                    |  |
| Email *                                                                                                    |                                                                                      | Verification Code *                                 | (DOPP        |                     |                    |  |
| Litter                                                                                                    |                                                                                      |                                                     | h have       |                     |                    |  |
| Legisland                                                                                                    |                                                                                      | O Show C Reset                                      |              |                     |                    |  |
| Litter                                                                                                    |                                                                                      | Q Show 🖉 Reset                                      |              |                     |                    |  |
|                                                                                                    |                                                                                      | Q Show 2 Reset                                      |              |                     |                    |  |
|                                                                                                    |                                                                                      | Q Show 2 Reset                                      |              |                     |                    |  |
|                                                                                                    |                                                                                      | Q Show 2 Reset                                      |              |                     |                    |  |
| کریمی<br>/شماره بلیط را وارد کنید.                                                                                                   | 1.شماره درخواست                                                                      | Q Show 2 Reset                                      |              |                     |                    |  |
| ر اوارد کنید.                                                                                                    | 1. شماره درخواست                                                                     | Q Show 2 Reset                                      |              |                     |                    |  |
| مراد کنید.<br>/شماره بلیط را وارد کنید.                                                                                              | 1.شماره درخواست<br>ه است وارد کنید.                                                  | Q Show 2 Reset<br>که در زمان ارسال درخواست ارائه شد | 1) ایمیلی را |                     |                    |  |
| مر ا وارد کنید.<br>۱۰ شماره بلیط را وارد کنید.                                                                                       | 1. شماره درخواست<br>ه است وارد کنید.<br>دی بار .                                     | Q Show ☎ Reset                                      | ایمیلی را ز  |                     |                    |  |
| مر)شماره بلیط را وارد کنید.<br>ا وارد کنید.                                                                                          | 1شماره درخواست.<br>ه است وارد کنید.<br>۲کد تأیید ر.                                  | و Show 2 Reset                                      | ایمیلی را ۲  |                     |                    |  |
| ا وارد کنید.                                                                                                    | 1 شماره درخواست.<br>ه است وارد کنید.<br>کد تأیید ر                                   | و Show ≇ Reset<br>که در زمان ارسال درخواست ارائه شد | ز ایمیلی را  |                     |                    |  |
| ا وارد کنید.<br>Pay Customs Intro                                                                                                    | ۲ شماره درخواست.<br>ه است وارد کنید.<br>کد تأیید ر3.<br>est <u>Enquiry</u>           | Q Show 2 Reset                                      | ایمیلی را ۲  |                     |                    |  |
| م)شماره بلیط را وارد کنید.<br>ا وارد کنید.<br>Pay Customs Intro New Requ<br>Pay Miscellaneous                                        | ۲ شماره درخواست.<br>ه است وارد کنید.<br>۲۰ تأیید ر<br>Enquiny<br>Charges             | و Show 2 Reset                                      | ایمیلی را ۲  |                     |                    |  |
| م/شماره بلیط را وارد کنید.<br>ا وارد کنید.<br>Pay Customs Intro New Requ<br>Pay Miscellaneous<br>Pay Miscellaneous Charges           | ۲ شماره درخواست.<br>ه است وارد کنید.<br>.کک تأیید ر<br>est <u>Enquiry</u><br>Charges | و Show 2 Reset                                      | ایمیلی را ز  |                     |                    |  |
| می اوارد کنید.<br>ا وارد کنید.<br>Pay Customs Intro New Reque<br>Pay Miscellaneous<br>Pay Miscellaneous<br>Pay Miscellaneous Charges | ۲ شماره درخواست.<br>ه است وارد کنید.<br>۲۰ تأیید ر<br>est <u>Enquiry</u><br>Charges  | و Show 2 Reset                                      | ایمیلی را ۲  |                     |                    |  |

.4بر روی دکمه Showکلیک کنید.

| ENT OF DUBAI                |                           |                          | جمـاركدبـي<br>DUBAI CUSTOM                                                                            |
|-----------------------------|---------------------------|--------------------------|----------------------------------------------------------------------------------------------------|
| Pay Customs Intro New       | Request Enquiry           |                          |                                                                                                    |
| Search Results              |                           |                          |                                                                                                    |
| Your request is Open        |                           |                          |                                                                                                    |
| Request No.                 | R08945-01308              | Request Status           | Open                                                                                                  |
| Ticket No.                  | 1090515136717             | Service                  | Pay Miscellaneous Charges                                                                             |
| Service Type                | Customs Declaration       | Service Type Description | This form is used for printing the cleared<br>declaration (One box contains 1500 declaratio<br>forms) |
| Name                        | OTRS User                 | Company                  | ABC                                                                                                   |
| Contact Person              | OTRS User                 | Email                    | shahina.musthafa@dubaicustoms.ae                                                                      |
| Mobile                      | 00971-55-1234567          | Subject                  | Customs Declaration Print                                                                             |
| Description                 | Customs Declaration Print | Payment History          |                                                                                                    |
| Charges Summary             |                           |                          |                                                                                                    |
| Charge                      |                           |                          | Amount                                                                                                |
| SALE OF DOCUMENTS-DE        | CLARATIONS                |                          | AED 300.0                                                                                             |
| Knowledge-Innovation Dirhar | ms                        |                          | AED 20.0                                                                                              |
| Total Amount                |                           |                          | AED 320.0                                                                                             |
| Payment Mode                | Credit Card               | Payment Status           | Success                                                                                               |
| Receipt No.                 | 7.2658                    | Payment Reference        | 00000228183091                                                                                        |

.5برای چاپ جزئیات روی Printکلیک کنید.

صفحه 19

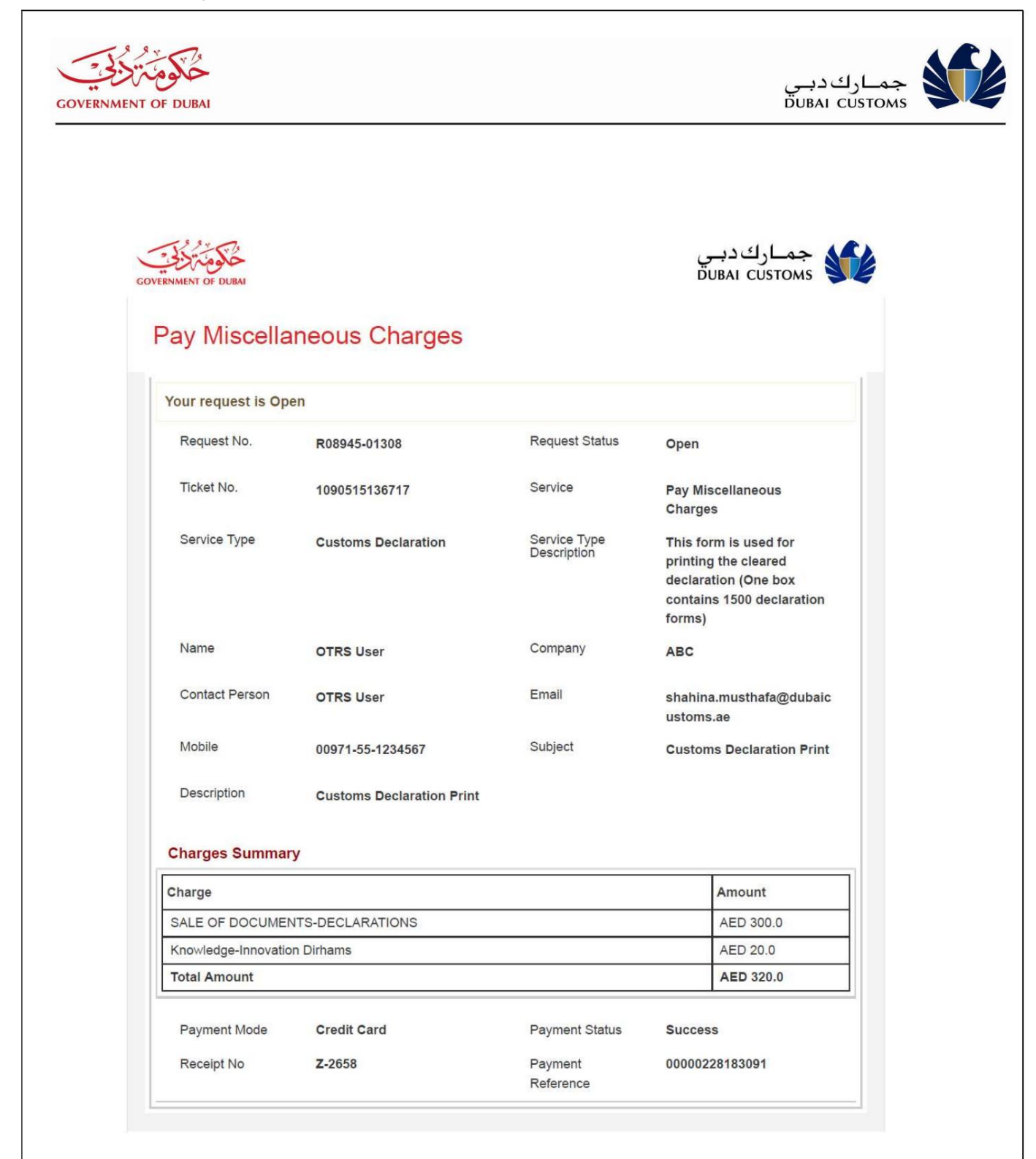

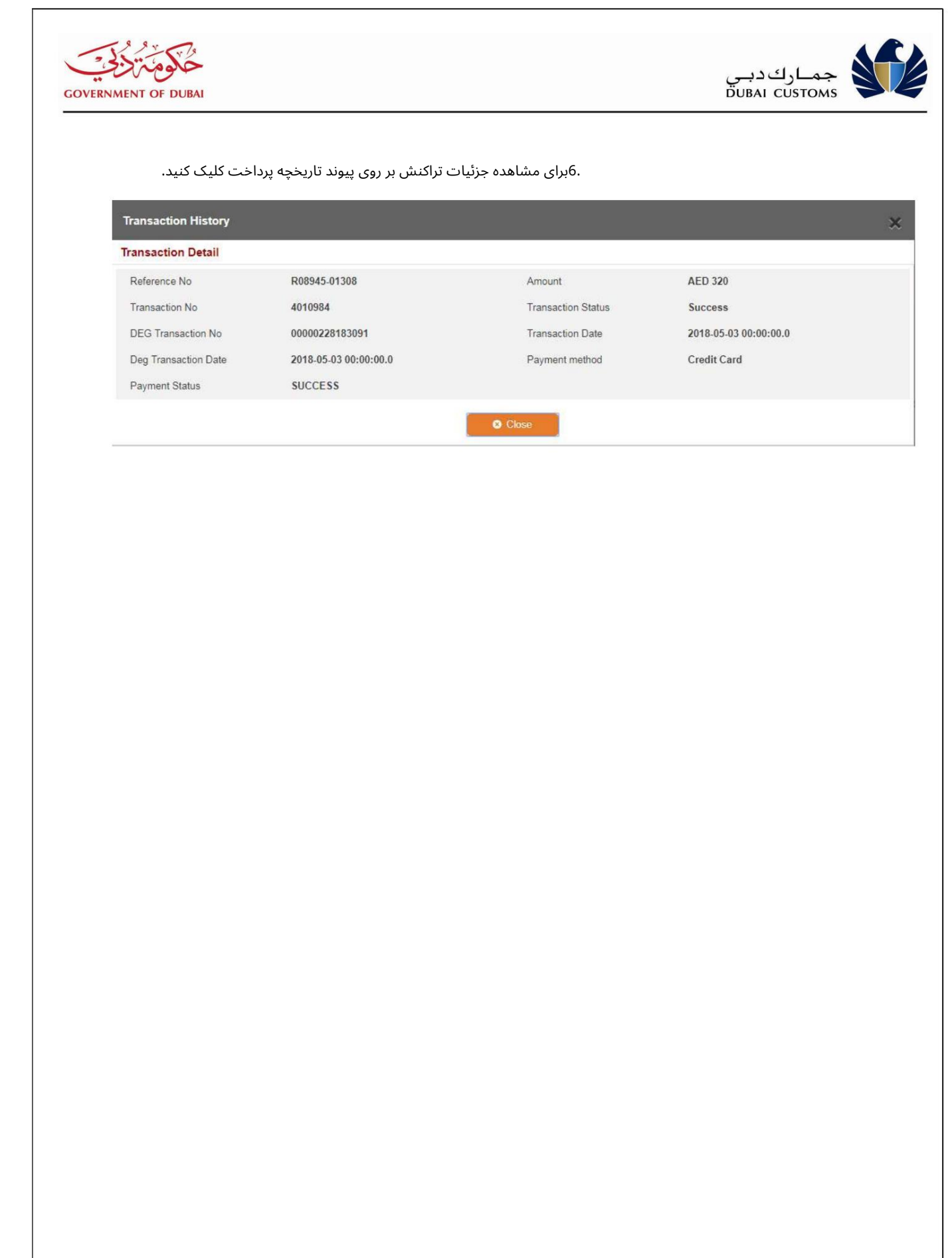